# technik Media

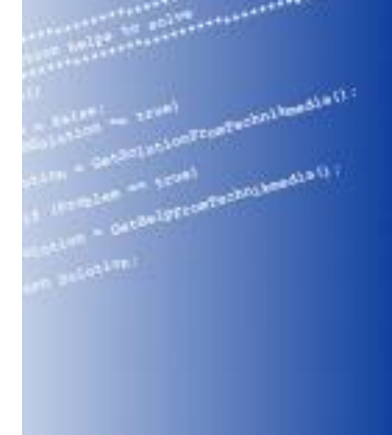

**User Manual** 

M.A.L PlugIn Dataforth MAQ20 V01.01.01.0002

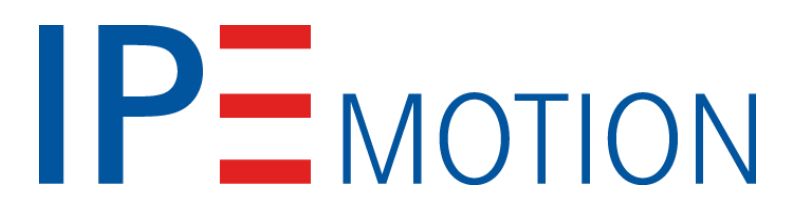

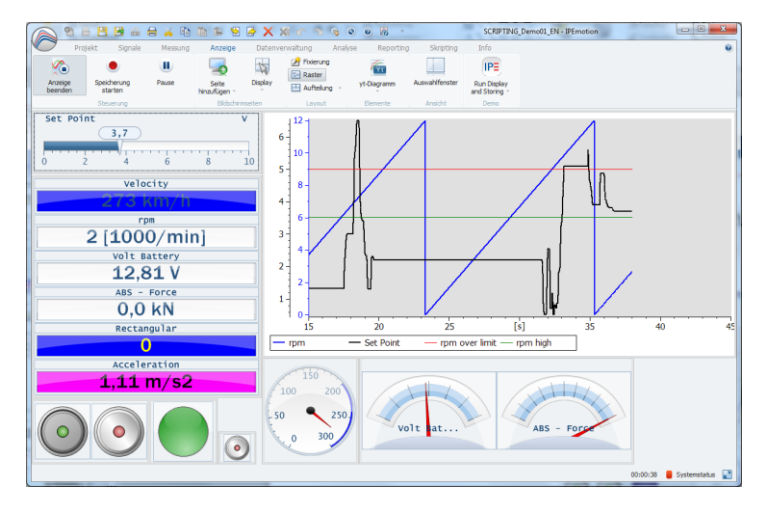

# technikMedia

Ingenieurbüro für technische Medien Dipl.-Ing. Dietmar Neumann Am Homberg 13 B D-45529 Hattingen

> Tel.: +49 2324 34 44 792 Fax: +49 2324 34 44 793

# Content

| 1. | Ge   | enera  | l Info   | rmation                                              | . 4 |
|----|------|--------|----------|------------------------------------------------------|-----|
|    | 1.1. | Ve     | rsion    |                                                      | . 4 |
|    | 1.1  | l.1.   | Use      | er Manual IPEmotion PlugIn Dataforth MAQ             | . 4 |
|    | 1.1  | 1.2.   | IPE      | motion PlugIn Dataforth MAQ                          | . 4 |
|    | 1.2. | IPE    | Emoti    | on                                                   | . 4 |
| 2. | Int  | rodu   | ction.   |                                                      | . 4 |
| 3. | Se   | tting  | Up A     | nd Removing                                          | . 5 |
| :  | 3.1. | Sys    | stem     | Requirements                                         | . 5 |
|    | 3.1  | l.1.   | Har      | dware                                                | . 5 |
|    | 3.1  | 1.2.   | Plat     | tforms                                               | . 5 |
| ;  | 3.2. | Ins    | tallati  | ion                                                  | . 5 |
| ;  | 3.3. | Un     | instal   | ۱                                                    | . 6 |
| 4. | W    | orkinę | g Witł   | h IPEmotion Dataforth Plug In                        | . 6 |
| 4  | 4.1. | Ad     | ding a   | a MAQ20 system to IPEmotion                          | . 7 |
|    | 4.1  | l.1.   | Har      | dware detection                                      | . 7 |
|    | 4.1  | 1.2.   | Mar      | nually Adding MAQ 20 System                          | . 8 |
| 4  | 4.2. | Мо     | dule     | Configuration                                        | . 9 |
|    | 4.2  | 2.1.   | MA       | Q20-COM2                                             | . 9 |
|    |      | 4.2.1  | .1.      | Connection                                           | . 9 |
|    | 4    | 4.2.1  | .2.      | Real Time Clock (RTC)                                | 10  |
|    | 4    | 4.2.1  | .3.      | Device                                               | 10  |
|    | 4.2  | 2.2.   | MA       | Q20-COM4                                             | 11  |
|    | 4    | 4.2.2  | .1.      | Connection                                           | 11  |
|    | 4    | 4.2.2  | .2.      | Real Time Clock (RTC)                                | 12  |
|    | 4    | 4.2.2  | .3.      | Device                                               | 12  |
|    | 4.2  | 2.3.   | MA       | Q20-DIOL                                             | 13  |
|    | 4    | 4.2.3  | .1.      | Device                                               | 13  |
|    | 4    | 4.2.3  | .2.      | Input channel                                        | 13  |
|    | 4    | 4.2.3  | .3.      | Output channel                                       | 13  |
|    | 4.2  | 2.4.   | MA       | Q20-JTC, MAQ20-KTC, MAQ20-RSTC, MAQ20-TTC            | 14  |
|    | 4    | 4.2.4  | .1.      | Device                                               | 14  |
|    |      | 4.2.4  | .2.      | Channels                                             | 15  |
|    | 4.2  | 2.5.   | MA<br>16 | Q20-IDN, MAQ20-ISN, MAQ20-MVDN, MAQ20-VDN, MAQ20-VSI | Ν   |

| <u>t</u> echnik <mark>M</mark> edia | User Manual M.A.L. PlugIn Dataforth V01.01.01.0002 | 3/21 |
|-------------------------------------|----------------------------------------------------|------|
|                                     |                                                    | 10   |
| 4.2.5.1.                            | Device                                             |      |
| 4.2.5.2.                            | Channels                                           |      |
| 4.2.6. MA                           | AQ20-IO                                            |      |
| 4.2.6.1.                            | Device                                             |      |
| 4.2.6.2.                            | Channel                                            |      |
| 4.2.7. MA                           | AQ20-VO                                            |      |
| 4.2.7.1.                            | Device                                             |      |
| 4.2.7.2.                            | Channel                                            |      |
| 4.2.8. MA                           | AQ20-RTD31                                         |      |
| 4.2.8.1.                            | Device                                             |      |
| 4.2.8.2.                            | Channel                                            |      |
| 4.3. Using I                        | PEmotion Dataforth Edition                         |      |

# 1. General Information

This manual describes the structure of the PlugIn and how to use the features for configuring devices of the Dataforth MAQ20 system, taking acquisitions and managing and analyzing the result data.

Please read this manual carefully to get to know the operating and to learn more about the functions and special features. This manual also contains information for installing and removing the software.

#### 1.1. Version

#### 1.1.1. User Manual IPEmotion PlugIn Dataforth MAQ

This manual has the version 01.03.

#### 1.1.2. IPEmotion PlugIn Dataforth MAQ

The description in this documentation refers to the current release with the version number 01.01.01.0003.

## 1.2. IPEmotion

The description in this documentation refers to the current release with the version number 2014 R1.4.

# 2. Introduction

The Dataforth plug in offers you the ability to use the Dataforth MAQ®20 modular data acquisition system.

Actually the following modules are supported:

- MAQ20-COM2 Communication Module; Ethernet, USB, RS-232
- MAQ20-COM4 Communication Module; Ethernet, USB, RS-485
- MAQ20-DIOL Digital Input/Output Module; 3 to 60VDC, 5-ch Input, 5-ch Output
- MAQ20-IDN Analog Input Module; mA, Differential, 8-ch
- MAQ20-IO Analog Output Module; mA, ch-ch Isolated, 8-ch
- MAQ20-ISN Analog Input Module; mA, Single Ended, 8-ch
- MAQ20-JTC Analog Input Module; Type J Thermocouple, 8-ch
- MAQ20-KTC Analog Input Module; Type K Thermocouple, 8-ch
- MAQ20-MVDN Analog Input Module; mV, 8-ch, Differential
- MAQ20-RSTC Analog Input Module; Type R and S Thermocouple, 8-ch
- MAQ20-VDN Analog Input Module; V, 8-ch, Differential
- MAQ20-VSN Analog Input Module; V, 8-ch, Single Ended
- MAQ20-VO Analog Output Module; Voltage, ch-ch Isolated, 8-ch

- MAQ20-TTC Analog Input Module; Type T Thermocouple, 8-ch

# 3. Setting Up And Removing

## 3.1. System Requirements

The minimum hardware and platform requirements fort the application of the IPEmotion Dataforth plug in are outlined below.

## 3.1.1. Hardware

The minimum hardware requirements correspond to those of IPEmotion.

## 3.1.2. Platforms

The IPEmotion Dataforth plug in can be run under the following operating systems:

- Windows XP (32 Bit)
- Windows Vista (32 Bit)
- Windows 7 (32 Bit)

# 3.2. Installation

The following chapter guides you through the installation process of the Dataforth plug in.

# IPEmotion Dataforth plug in needs administrator rights during installation. For working with the plug in you need at least limited user's or default user's rights (Vista).

The installation of IPEmotion Dataforth plug in is based on an installationwizard that guides you through the setup process step by step.

To install the IPEmotion Dataforth plug in:

- 1. Double-click the **IPEmotion Dataforth PlugIn Vxxx Setup.exe** to start the installation wizard.
- 2. **Welcome screen**: This is the first screen in the IPEmotion Dataforth plug in installation wizard.

Click **Next** to continue.

3. **Installation folder**: Accept the default installation location for IPEmotion Dataforth plug in. To select another location click **Browse...** and select another folder.

To get information about available disk space click **Disc Cost...** 

By default the plug in is available for anyone. If you want to use if for yourself

select Just me.

Click Next to continue.

4. **Confirm installation**: This screen indicates that IPEmotion Dataforth plug in is ready to install.

Click **Next** to start installation.

- 5. **Installation**: A progress bar is shown during the installation process.
- 6. Installation complete: After successful installation this screen is shown.

Click **Close** to finish installation.

#### 3.3. Uninstall

#### Windows XP/Vista:

- 1. Click on **Star**t button, click on **Settings** and then on **Control Panel**, click on **Add or Remove Programs**
- 2. Select the IPEmotion Dataforth plug in, and then click **Remove** to start the installation wizard.
- 3. Click **Yes** to confirm removal.

#### Windows 7:

- 1. Open Programs and Features by clicking the **Start** button , clicking **Control Panel**, clicking **Programs** and the clicking **Programs and Features**
- 2. Select the IPEmotion Dataforth plug in, and then click Uninstall.
- 3. Click **Yes** to confirm removal.

After the successful removal of the plug in the program has been removed from your computer and is no longer indicated in the program list.

# 4. Working With IPEmotion Dataforth Plug In

The following chapter offers an overview about the usage of the plug in to handle connected Dataforth MAQ 20 systems. It shows how to configure modules and acquire data. The documentation of analysing and managing the acquired data will not be part of this manual. To get further information for these topics see IPEmotion documentation.

This documentation describes the special features and functions of the IPEmotion Dataforth plug in. Common functionalities are not part of this documentation. To get further information, see the IPEmotion documentation.

## 4.1. Adding a MAQ20 system to IPEmotion

#### 4.1.1. Hardware detection

The actual plug in version is able to detect MAQ 20 hardware using a COM2 or a COM4 communication module. The COMx module has to be connected via USB port to the computer where IPEmotion runs. **Systems connected via TCP/IP or RS232/RS485 will not be detected automatically!** 

After starting IPEmotion the hardware detection will be started automatically and the Dataforth MAQ 20 system with all supported modules will be integrated in IPEmotion as an acquisition configuration.

If the automatic hardware detection is not configured in IPEmotion you can start the detection by clicking **Detect**.

For example you should see a hardware constellation like in the following picture.

|                                 | 🌆 🖪 🖪 🔒 🔒                  | XXAN                                                    | 44 3                    | ? 🗖          | ÷        | _         | IPEmotion      | _          |               |   |
|---------------------------------|----------------------------|---------------------------------------------------------|-------------------------|--------------|----------|-----------|----------------|------------|---------------|---|
| File Project Signals A          | Acquisition View           | Data manager                                            | Analysis                | Rep          | orting   | Scripting | Info           |            |               | ① |
| DATAFORTH MAQ - System Compor   | nents Import Export Ch     | eck Adjust Detect                                       | <b>Initialize</b>       | )<br>Display | Details  |           |                |            |               |   |
| Hardware                        | Configuration              |                                                         | Access                  |              | View     |           |                |            |               |   |
| V01.01.01.0002 RC               | Name                       |                                                         | Active                  | Unit         | Phys Min | Phys Max  | Sensor Min     | Sensor Max | Sampling rate | * |
| Name                            | Σ۴                         |                                                         |                         |              |          |           |                |            |               | _ |
|                                 | ▶ 1-RST                    | C-0                                                     |                         | °C           | 0,0      | 1750,0    | 0              | 1750       | 1 Hz          |   |
| MAQ20-1-COM2                    | 0 1-RST                    | C-1                                                     |                         | °C           | 0,0      | 1750,0    | 0              | 1750       | 1 Hz          |   |
| MAQ20-RSTC                      | 0 1-RST                    | C-2                                                     |                         | °C           | 0,0      | 1750,0    | 0              | 1750       | 1 Hz          |   |
| MAQ20-JTC                       | 0 1-RST                    | C-3                                                     |                         | °C           | 0,0      | 1750,0    | 0              | 1750       | 1 Hz          |   |
| MAQ20-KTC                       | 0 1-RST                    | C-4                                                     |                         | °C           | 0,0      | 1750,0    | 0              | 1750       | 1 Hz          |   |
| MAQ20-ISN                       | 0 1-RST                    | C-5                                                     |                         | °C           | 0,0      | 1750,0    | 0              | 1750       | 1 Hz          |   |
| MAQ20-MVDN                      | 0 1-RST                    | C-6                                                     |                         | °C           | 0,0      | 1750,0    | 0              | 1750       | 1 Hz          |   |
| MAQ20-DIOL                      | 0 1-RST                    | C-7                                                     |                         | °C           | 0.0      | 1750.0    | 0              | 1750       | 1 Hz          | * |
| MAQ20-JO                        | 0 General                  | Connection RTC                                          | Device                  |              |          |           |                |            |               |   |
|                                 | Der                        | Name: MAQ20-1-CO<br>communicatic<br>ference: MAQ20-1-CO | M2<br>on Module  <br>M2 | USB          |          |           |                |            |               |   |
| Storing                         |                            |                                                         |                         |              |          |           |                |            |               | × |
| Name                            | Status                     | Raw file                                                |                         |              |          | Me        | asurement file |            |               |   |
| Storage group-1                 | Offline                    |                                                         |                         |              |          |           |                |            |               |   |
| 🗏 Messages 🖽 Status 🖼 Storing   | Output                     |                                                         |                         |              |          |           |                |            |               |   |
| 🔳 1 of 1 selected 🕟 🚺 IPETRONIK | CAN: No suitable CAN mediu | m found.                                                |                         |              |          |           | _              |            |               |   |

#### 4.1.2. Manually Adding MAQ 20 System

If your Dataforth hardware is not connected via USB port you can manually define your hardware in IPEmotion. The following steps show how it works:

1. If the Dataforth hardware is actually not selected, select it in the hardware menu.

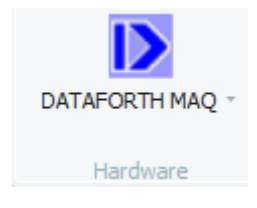

2. Press Add system and select MAQ20-COM2

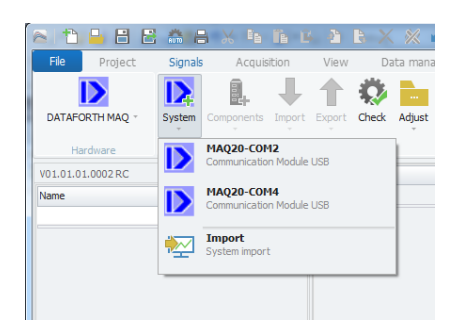

3. Press Add component and select the used modules.

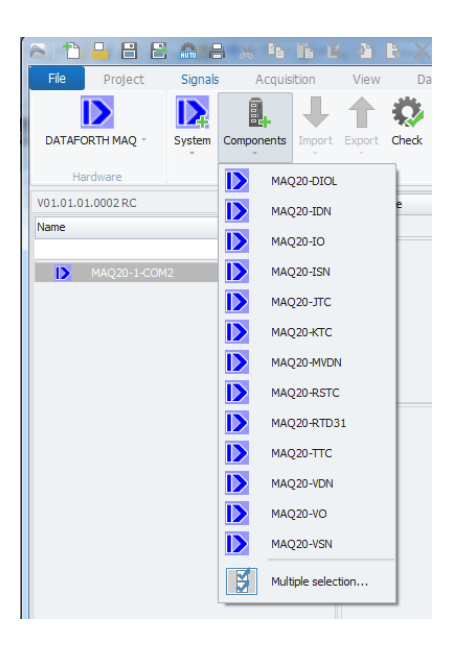

The special configuration of the modules will be described in the following chapters.

## 4.2. Module Configuration

Attention: In general changes in module configurations will be active only after pressing *Initialize* in IPEmotion. With this action the data will be transferred to the module.

#### 4.2.1. MAQ20-COM2

#### 4.2.1.1. Connection

The plug in is able to communicate via Ethernet, via USB or via RS232 with the Dataforth MAQ 20 hardware.

The Tab Connection shows the configuration for communication.

| General   | Connection | RTC Device   |       |           |    |            |        |   |
|-----------|------------|--------------|-------|-----------|----|------------|--------|---|
| Select Et | hernet     | Ethernet     |       | USB       | RS | S232/RS485 |        |   |
| Select US | SB         | IP Address:  | 0.0.0 | Port: 1 🔻 |    | Baud Rate: | 115200 | Ŧ |
| Select RS | \$232      | Subnet Mask: | 0.0.0 |           |    | Parity:    | Even   | Ŧ |
|           |            |              |       |           |    | Slave ID:  | 16     | d |
|           |            |              |       |           |    | Com Port:  | COM 1  | Ŧ |

To connect the MAQ 20 COM2 via TCP/Ethernet:

- 1. Select Select Ethernet Radio Button
- 2. Enter IP Address and Subnet Mask

To connect the MAQ 20 COM2 via USB:

- 1. Select Select USB Radio Button
- 2. Enter USB **Port**

To connect the MAQ 20 COM2 via RS232:

- 1. Select Select RS232 Radio Button
- 2. Enter Baud Rate, Parity, Slave ID and Com Port.

#### 10/21

#### 4.2.1.2. Real Time Clock (RTC)

You can synchronize the on board real time clock (RTC) on the MAQ20-COM2 with the PC system clock.

While hardware detection or while initialization the actual date and time of the RTC will updated in the field **Date/Time RTC** in the Tab **RTC**.

| General Connecti | on RTC Device       |   |  |  |
|------------------|---------------------|---|--|--|
|                  | Sync RTC to PC time | ľ |  |  |
| Date/Time RTC:   | 10.04.2013 14:28:49 |   |  |  |
| Synchronized at: |                     |   |  |  |
|                  |                     |   |  |  |
|                  |                     |   |  |  |
|                  |                     |   |  |  |
|                  |                     |   |  |  |
|                  |                     |   |  |  |

Click **Sync RTC to PC time** to synchronize the RTC. Both fields, Date/Time RTC and Synchronized at, will show the time and date stored in the RTC.

If you manually create you system, the **Sync RTC to PC time** button is disabled. You have to initialize the system. Then the button is enabled.

#### 4.2.1.3. Device

After hardware detection or after initialization the Tab Device contains shows the following module information:

- Device (name)
- Serial Number
- Date Code
- Firmware Rev. (Firmware Revision)

| Serial Number:         0094847-08           Date Code:         D0214           Firmware Rev.:         F1.22           System Number:         1 | General Connec | tion RTC Device | e |  |  |
|----------------------------------------------------------------------------------------------------|----------------|-----------------|---|--|--|
| Date Code:         D0214           Firmware Rev.:         F1.22           System Number:         1         d                                   | Serial Number: | 0094847-08      |   |  |  |
| Firmware Rev.: F1.22 System Number: 1 d                                                                                                    | Date Code:     | D0214           |   |  |  |
| System Number: 1 d                                                                                                    | Firmware Rev.: | F1.22           |   |  |  |
|                                                                                                    | System Number: | 1 d             |   |  |  |
|                                                                                                    |                |                 |   |  |  |

The fields for device, date code and firmware revision; all these data are read only. The field for the serial number is also writable. This is used for licensing, see chapter 4.3.

In the edit field **System Number** you can define the system number of the MAQ20-COM2. This value has no relevance for your configuration but it makes it easier to allocate a module channel to a MAQ20-COM2 module. All unnamed channels of modules start with the system number of the MAQ20-COM2 in its name the modules belong to. Changing the system number will rename all unnamed channel names.

## 4.2.2. MAQ20-COM4

#### 4.2.2.1. Connection

The plug in is able to communicate via Ethernet, via USB or via RS485 with the Dataforth MAQ 20 hardware.

The Tab Connection shows the configuration for communication.

| et Etherne | et.               | LISB                                        | DC222/DC49E                                           |                                                                                         |
|------------|-------------------|---------------------------------------------|-------------------------------------------------------|-----------------------------------------------------------------------------------------|
|            |                   | 000                                         | K3232/K3403                                           |                                                                                         |
| IF         | Address: 0.0.0.0  | Port: 1 🔻                                   | Baud Rate: 1                                          | .15200 🔻                                                                                |
| Sub        | net Mask: 0.0.0.0 |                                             | Parity:                                               | iven 🔻                                                                                  |
|            |                   |                                             | Slave ID: 1                                           | .6 d                                                                                    |
|            |                   |                                             | Com Port:                                             | OM 1 -                                                                                  |
|            | IF<br>Sub         | IP Address: 0.0.0.0<br>Subnet Mask: 0.0.0.0 | IP Address: 0.0.0.0 Port: 1 v<br>Subnet Mask: 0.0.0.0 | IP Address: 0.0.0.0 Port: 1 T Baud Rate: 1 Subnet Mask: 0.0.0.0 Slave ID: 1 Com Port: C |

To connect the MAQ 20 COM4 via TCP/Ethernet:

- 1. Select Select Ethernet Radio Button
- 2. Enter IP Address and Subnet Mask

To connect the MAQ 20 COM4 via USB:

- 1. Select **Select USB** Radio Button
- 2. Enter USB Port

To connect the MAQ 20 COM4 via RS485:

- 1. Select Select RS485 Radio Button
- 2. Enter Baud Rate, Parity, Slave ID and Com Port.

#### 4.2.2.2. Real Time Clock (RTC)

You can synchronize the on board real time clock (RTC) on the MAQ20-COM4 with the PC system clock.

While hardware detection or while initialization the actual date and time of the RTC will updated in the field **Date/Time RTC** in the Tab **RTC**.

| General Connecti | on RTC Device       |  |  |
|------------------|---------------------|--|--|
|                  | Sync RTC to PC time |  |  |
| Date/Time RTC:   | 10.04.2013 14:28:49 |  |  |
| Synchronized at: |                     |  |  |
|                  |                     |  |  |
|                  |                     |  |  |
|                  |                     |  |  |
|                  |                     |  |  |
|                  |                     |  |  |

Click **Sync RTC to PC time** to synchronize the RTC. Both fields, Date/Time RTC and Synchronized at, will show the time and date stored in the RTC.

If you manually create you system, the **Sync RTC to PC time** button is disabled. You have to initialize the system. Then the button is enabled.

#### 4.2.2.3. Device

After hardware detection or after initialization the Tab Device contains shows the following module information:

- Device (name)
- Serial Number
- Date Code
- Firmware Rev. (Firmware Revision)

| General Connec | tion RTC D | evice |
|----------------|------------|-------|
| Device:        | MAQ20-COM4 |       |
| Serial Number: | 0074248-01 |       |
| Date Code:     | D0412      |       |
| Firmware Rev.  | F1.00      |       |
| System Number: | 1          | d     |
|                | - L.       | 10    |
|                |            |       |

The fields for device, date code and firmware revision; all these data are read only. The field for the serial number is also writable. This is used for licensing, see chapter 4.3.

In the edit field **System Number** you can define the system number of the MAQ20-COM4. This value has no relevance for your configuration but it makes it easier to allocate a module channel to a MAQ20-COM4 module. All unnamed channels of modules start with the system number of the MAQ20-COM4 in its name the modules belong to. Changing the system number will rename all unnamed channel names.

#### 4.2.3. MAQ20-DIOL

#### 4.2.3.1. Device

After hardware detection or after initialization the Tab Device contains shows the following module information:

- Device (name)
- Serial Number
- Date Code
- Firmware Rev. (Firmware Revision)
- Slot

| General Device |            |
|----------------|------------|
| Device;        | MAQ20-DIOL |
| Serial Number: | 0074048-06 |
| Date Code:     | D0112      |
| Firmware Rev.: | F1.04      |
| Slot:          | 4 -        |
|                |            |
|                |            |

The fields for device, serial number, date code and firmware revision are read only.

The field **Slot** defines the position of the module in the MAQ20 system. The slot number corresponds to the modbus address range of the module.

On manual configuration you have to define the slot number in the field **Slot**.

#### 4.2.3.2. Input channel

There are no special configurations for MAQ20-DIOL input channels. All configurations for digital channels are typical IPEmotion functionalities. For further information see IPEmotion documentation.

#### 4.2.3.3. Output channel

Among the usual configurations for digital output you can define the default output value in the Tab **Default**.

#### Attention!

technik Media

The Default output value will be configured in the MAQ20-DOIL. Before starting and after stopping an acquisition in IPEmotion the default value will be set in the module.

| General Format Scaling Output Display | Default |
|---------------------------------------|---------|
| Default Output Value: 0 -<br>0<br>1   |         |
|                                       |         |

#### 4.2.4. MAQ20-JTC, MAQ20-KTC, MAQ20-RSTC, MAQ20-TTC

#### 4.2.4.1. Device

After hardware detection or after initialization the Tab Device contains shows the following module information:

- Device (name)
- Serial Number
- Date Code
- Firmware Rev. (Firmware Revision)
- Slot

| General  | Device   |            |   |  |
|----------|----------|------------|---|--|
|          | Device:  | MAQ20-JTC  |   |  |
| Serial 1 | Number:  | 0088360-05 |   |  |
| Dat      | te Code: | D1013      |   |  |
| Firmwa   | re Rev.: | F2.50      |   |  |
|          | Slot:    | 2          | - |  |

The fields for device, serial number, date code and firmware revision are read only.

The field **Slot** defines the position of the module in the MAQ20 system. The slot number corresponds to the modbus address range of the module.

On manual configuration you have to define the slot number in the field **Slot**.

#### 4.2.4.2. Channels

You can define the input range for every channel separately. The possible ranges are defined in the sensor range of the scaling tab.

| Name                                      | Active           | Unit   | Phys Min           | Phys Max | Sensor Min | Sensor Max   | Sampling rate |  |
|-------------------------------------------|------------------|--------|--------------------|----------|------------|--------------|---------------|--|
| 7                                         |                  |        |                    |          |            |              |               |  |
| <b>&gt;</b> 2-JTC-0                       |                  | °C     | -100,0             | 760,0    | -100       | 760          | 1 Hz          |  |
| 2-JTC-1                                   |                  | °C     | -100,0             | 760,0    | -100       | 760          | 1 Hz          |  |
| 2-JTC-2                                   |                  | °C     | -100,0             | 760,0    | -100       | 760          | 1 Hz          |  |
| 2-JTC-3                                   |                  | °C     | -100,0             | 760,0    | -100       | 760          | 1 Hz          |  |
| 2-JTC-4                                   |                  | °C     | -100,0             | 760,0    | -100       | 760          | 1 Hz          |  |
| 2-JTC-5                                   |                  | °C     | -100,0             | 760,0    | -100       | 760          | 1 Hz          |  |
| 2-JTC-6                                   |                  | °C     | -100,0             | 760,0    | -100       | 760          | 1 Hz          |  |
| 2-JTC-7                                   |                  | °C     | -100,0             | 760,0    | -100       | 760          | 1 Hz          |  |
| General Format So                         | aling Display    | Setup  |                    |          |            |              |               |  |
| Sensor mode                               |                  |        |                    |          |            |              |               |  |
| Mode: TI                                  | nermo element of | type J |                    |          |            | Scaling calc | ulator        |  |
|                                           |                  |        |                    |          |            |              | anacor        |  |
| Sensor range                              |                  |        |                    |          |            |              |               |  |
| Sensor range<br>Min: -1                   | 00               |        | Max: 7             | 50 -     |            | Unit: ©C     | *             |  |
| Sensor range<br>Min: -1<br>Physical range | 00 -             |        | Max: 7(<br>7)<br>3 | 60 ·     |            | Unit: C      |               |  |

The thermocouple modules allow you to define a channel as

- Current channel = shows the actual TC value
- Average channel = shows average value since acquisition start
- Minimum channel = shows minimum value since acquisition start
- Maximum channel = shows maximum value since acquisition start

To configure the channel you have to select the type in the tab Setup

|         | Name            |                     | Active  | Unit   | Phys Min | Phys Max | Sensor Min | Sensor Max | Sampling rate |  |
|---------|-----------------|---------------------|---------|--------|----------|----------|------------|------------|---------------|--|
| 7       |                 |                     |         |        |          |          |            |            |               |  |
| >       | 2-JTC-0-Average |                     |         |        |          |          |            |            | 1 Hz          |  |
| 2-JTC-1 |                 |                     | °C      | -100,0 | 760,0    | -100     | 760        | 1 Hz       |               |  |
| 2-JTC-2 |                 |                     | °C      | -100,0 | 760,0    | -100     | 760        | 1 Hz       |               |  |
| 2-JTC-3 |                 |                     | °C      | -100,0 | 760,0    | -100     | 760        | 1 Hz       |               |  |
|         | 2-JTC-4         |                     |         | °C     | -100,0   | 760,0    | -100       | 760        | 1 Hz          |  |
|         | 2-JTC-5         |                     |         | °C     | -100,0   | 760,0    | -100       | 760        | 1 Hz          |  |
|         | 2-JTC-6         |                     |         | °C     | -100,0   | 760,0    | -100       | 760        | 1 Hz          |  |
|         | 2-JTC-7         |                     |         | °C     | -100,0   | 760,0    | -100       | 760        | 1 Hz          |  |
| G       | eneral Format   | Scaling             | Display | Setup  |          |          |            |            |               |  |
|         | Input select:   | Average             |         | 1      |          |          |            |            |               |  |
|         |                 | Current             |         |        |          |          |            |            |               |  |
|         | Average Weight: | Average             | Average |        |          |          |            |            |               |  |
|         |                 | Maximum             |         |        |          |          |            |            |               |  |
|         |                 | B. Alian Canada and |         | -      |          |          |            |            |               |  |

If the channel is an average channel the average weight can be defined in the field **Average Weight**.

If the channel is not a current channel and if the channel is not named by the user, the name of the channel will be added by the channel type, e. g. **2-JTC-0-Average**).

#### 4.2.5. MAQ20-IDN, MAQ20-ISN, MAQ20-MVDN, MAQ20-VDN, MAQ20-VSN

## 4.2.5.1. Device

After hardware detection or after initialization the Tab Device contains shows the following module information:

- Device (name)
- Serial Number
- Date Code
- Firmware Rev. (Firmware Revision)
- Slot

| General Device |            |
|----------------|------------|
| Device:        | MAQ20-VSN  |
| Serial Number: | 0087354-29 |
| Date Code:     | D0513      |
| Firmware Rev.: | F1.50      |
| Slot:          | 8 -        |
|                |            |
|                |            |

The fields for device, serial number, date code and firmware revision are read only.

The field **Slot** defines the position of the module in the MAQ20 system. The slot number corresponds to the modbus address range of the module.

On manual configuration you have to define the slot number in the field **Slot**.

#### **4.2.5.2. Channels**

You can define the input range for every channel separately. The possible ranges are defined in the sensor range of the scaling tab.

| <u>echnik<mark>M</mark>edi</u> | U          | ser Ma  | nual M.A | .L. Plugl | n Datafor | th V01.01  | .01.0002     | 17/2          |  |
|--------------------------------|------------|---------|----------|-----------|-----------|------------|--------------|---------------|--|
|                                |            |         |          |           |           |            |              |               |  |
| Name                           |            | Active  | Unit     | Phys Min  | Phys Max  | Sensor Min | Sensor Max   | Sampling rate |  |
| 7                              |            |         |          |           |           |            |              |               |  |
| > 2-VDN-0                      |            |         | V        | -40,000   | 40,000    | -40        | 40           | 1 Hz          |  |
| 2-VDN-1                        |            |         | V        | -5,000    | 5,000     | -5         | 5            | 1 Hz          |  |
| 2-VDN-2                        |            |         | V        | -5,000    | 5,000     | -5         | 5            | 1 Hz          |  |
| 2-VDN-3                        |            |         | ٧        | -5,000    | 5,000     | -5         | 5            | 1 Hz          |  |
| 2-VDN-4                        |            |         | V        | -5,000    | 5,000     | -5         | 5            | 1 Hz          |  |
| 2-VDN-5                        |            |         | ٧        | -5,000    | 5,000     | -5         | 5            | 1 Hz          |  |
| 2-VDN-6                        |            |         | ٧        | -5,000    | 5,000     | -5         | 5            | 1 Hz          |  |
| 2-VDN-7                        |            |         | V        | -5,000    | 5,000     | -5         | 5            | 1 Hz          |  |
| General Format                 | Scaling    | Display | Setup    |           |           |            |              |               |  |
| Sensor mode                    |            |         | 10 0     |           |           |            |              |               |  |
| Sensor mode                    | ni.        |         |          |           |           |            | C k k-       | 1.1           |  |
| Mode:                          | Voltage    |         |          |           |           |            | Scaling calo | ulator        |  |
| Sensor range                   |            |         |          |           |           |            |              |               |  |
| Min:                           | -40        |         |          | Max: 4    | 0         | -          | Unit: V      |               |  |
|                                | -60        | _       |          |           |           |            |              |               |  |
| Physical range                 | -40        |         |          |           |           |            |              |               |  |
| Min:                           | -20<br>-10 |         |          | Max: 4    | 0,000     |            | Unit: V      |               |  |
|                                | -5         |         |          |           |           |            |              |               |  |

User Manual M.A.L. PlugIn Dataforth V01.01.01.0002

The input current or voltage modules allow you to define a channel as

 Current channel = shows the actual voltage value

technik Media

- Average channel = shows average value since acquisition start •
- Minimum channel = shows minimum value since acquisition start •
- Maximum channel = shows maximum value since acquisition start •

| To configure the channel | you have to select the | type in the tab | Setup |
|--------------------------|------------------------|-----------------|-------|
|--------------------------|------------------------|-----------------|-------|

|   | Name            |                 | Active  | Unit  | Phys Min | Phys Max | Sensor Min | Sensor Max | Sampling rate |  |
|---|-----------------|-----------------|---------|-------|----------|----------|------------|------------|---------------|--|
| 7 | -               |                 |         |       |          |          |            |            |               |  |
| > | 2-VDN-0         |                 |         | "v    | -40,000  | 40,000   | -40        | 40         | 1 Hz          |  |
|   | 2-VDN-1         |                 |         | ٧     | -5,000   | 5,000    | -5         | 5          | 1 Hz          |  |
|   | 2-VDN-2         |                 |         | V     | -5,000   | 5,000    | -5         | 5          | 1 Hz          |  |
|   | 2-VDN-3         |                 |         | ٧     | -5,000   | 5,000    | -5         | 5          | 1 Hz          |  |
|   | 2-VDN-4         |                 |         | V     | -5,000   | 5,000    | -5         | 5          | 1 Hz          |  |
|   | 2-VDN-5         |                 |         | V     | -5,000   | 5,000    | -5         | 5          | 1 Hz          |  |
|   | 2-VDN-6         |                 |         | ٧     | -5,000   | 5,000    | -5         | 5          | 1 Hz          |  |
|   | 2-VDN-7         |                 |         | V     | -5,000   | 5,000    | -5         | 5          | 1 Hz          |  |
| G | eneral Format   | Scaling         | Display | Setup |          |          |            |            |               |  |
|   | Input select:   | Current         |         |       |          |          |            |            |               |  |
|   |                 | Current         |         |       |          |          |            |            |               |  |
|   | Average weight: | Average         |         |       |          |          |            |            |               |  |
|   |                 | Maximum         |         |       |          |          |            |            |               |  |
|   |                 | i i de ciritani |         |       |          |          |            |            |               |  |

If the channel is an average channel the average weight can be defined in the field Average Weight.

If the channel is not a current channel and if the channel is not named by the user, the name of the channel will be added by the channel type, e. g. **2-VDN-0-Average**).

#### 4.2.6. MAQ20-IO

#### 4.2.6.1. Device

After hardware detection or after initialization the Tab Device contains shows the following module information:

- Device (name)
- Serial Number
- Date Code
- Firmware Rev. (Firmware Revision)
- Slot

| General  | Device   |            |
|----------|----------|------------|
|          | Device:  | MAQ20-IO   |
| Serial N | Number:  | 0096451-01 |
| Dat      | te Code: | D0514      |
| Firmwar  | re Rev.: | F1.51      |
|          | Slot:    | 7 *        |
|          | Slot:    | 7          |
|          |          |            |

The fields for device, serial number, date code and firmware revision are read only.

The field **Slot** defines the position of the module in the MAQ20 system. The slot number corresponds to the modbus address range of the module.

On manual configuration you have to define the slot number in the field **Slot**.

#### 4.2.6.2. Channel

You can define the default output value in the Tab **Default**.

|  | technikMedia | User Manual M.A.L. Pl | lugIn Dataforth V01.01.01.0002 |
|--|--------------|-----------------------|--------------------------------|
|--|--------------|-----------------------|--------------------------------|

|   | Name                    | Active | Unit    | Phys Min | Phys Max | Sensor Min | Sensor Max | Sampling rate |
|---|-------------------------|--------|---------|----------|----------|------------|------------|---------------|
| ۴ |                         |        |         |          |          |            |            |               |
| Þ | 1-IO-0                  |        |         |          |          |            |            |               |
|   | 1-IO-1                  |        | A       | 0,000000 | 0,020000 | 0          | 0,02       | 1 Hz          |
|   | 1-IO-2                  |        | A       | 0,000000 | 0,020000 | 0          | 0,02       | 1 Hz          |
|   | 1-IO-3                  |        | A       | 0,000000 | 0,020000 | 0          | 0,02       | 1 Hz          |
|   | 1-IO-4                  |        | Α       | 0,000000 | 0,020000 | 0          | 0,02       | 1 Hz          |
|   | 1-IO-5                  |        | A       | 0,000000 | 0,020000 | 0          | 0,02       | 1 Hz          |
|   | 1-IO-6                  |        | A       | 0,000000 | 0,020000 | 0          | 0,02       | 1 Hz          |
|   | 1-IO-7                  |        | A       | 0.000000 | 0.020000 | 0          | 0.02       | 1 Hz          |
| G | eneral Format Scaling   | Output | Display | Default  |          |            |            |               |
|   | Default output value: 0 |        |         | Unit: A  |          |            |            |               |

#### Attention!

The Default output value will be configured in the MAQ20-IO. Before starting and after stopping an acquisition in IPEmotion the default value will be set in the module.

#### 4.2.7. MAQ20-VO

#### 4.2.7.1. Device

After hardware detection or after initialization the Tab Device contains shows the following module information:

- Device (name)
- Serial Number
- Date Code
- Firmware Rev. (Firmware Revision)
- Slot

| General        | Device    | 5.1        |   |                               |  |
|----------------|-----------|------------|---|-------------------------------|--|
|                | Device:   | MAQ20-VO   |   | Standard Reset Register       |  |
| Serial Number: |           | 0074053-19 |   | Reset Register to Default     |  |
| Dat            | te Code:  | D0312      |   |                               |  |
| Firmwa         | are Rev.: | F1.02      |   | Save Ranges to EEPROM         |  |
|                | Slot:     | 3          | - | Save Default Output to EEPROM |  |

The fields for device, serial number, date code and firmware revision are read only.

The field **Slot** defines the position of the module in the MAQ20 system. The slot number corresponds to the modbus address range of the module.

On manual configuration you have to define the slot number in the field **Slot**.

With the button **Standard Reset Register** you can reset the register to standard values. The button **Reset Register to Default** resets the register to the default values.

The button **Save Ranges to EEPROM** saves the default output values of all module channels to the module internal EEPROM.

The button **Save Default Output to EEPROM** saves the ranges of all module channels to the module internal EEPROM.

All buttons only are enabled after hardware initialization (press **Initialize** or **Start displaying**).

## 4.2.7.2. Channel

|    | Name   |                |          | Active | Unit    | Phys Min | Phys Max | Sensor Min | Sensor Max | Sampling rate |  |
|----|--------|----------------|----------|--------|---------|----------|----------|------------|------------|---------------|--|
| 8  |        |                |          |        |         |          |          |            |            |               |  |
| >  | 1-VO-0 |                |          |        | V       | -10,000  | 10,000   | -10        | 10         | 1 Hz          |  |
|    | 1-VO-1 |                |          |        | ۷       | -10,000  | 10,000   | -10        | 10         | 1 Hz          |  |
|    | 1-VO-2 |                |          |        | ۷       | -10,000  | 10,000   | -10        | 10         | 1 Hz          |  |
|    | 1-VO-3 |                |          |        | ۷       | -10,000  | 10,000   | -10        | 10         | 1 Hz          |  |
|    | 1-VO-4 |                |          |        | ۷       | -10,000  | 10,000   | -10        | 10         | 1 Hz          |  |
|    | 1-VO-5 |                |          |        | ۷       | -10,000  | 10,000   | -10        | 10         | 1 Hz          |  |
|    | 1-VO-6 |                |          |        | ۷       | -10,000  | 10,000   | -10        | 10         | 1 Hz          |  |
|    | 1-VO-7 |                |          |        | V.      | -10,000  | 10,000   | -10        | 10         | 1 Hz          |  |
| Ge | eneral | Format S       | caling   | Output | Display | Default  |          |            |            |               |  |
|    | Defa   | ault output va | lue: 0,9 | 98779  |         | Unit: V  |          |            |            |               |  |

You can define the default output value in the Tab Default.

#### Attention!

The Default output value will be configured in the MAQ20-VO. Before starting and after stopping an acquisition in IPEmotion the default value will be set in the module.

#### 4.2.8. MAQ20-RTD31

#### 4.2.8.1. Device

After hardware detection or after initialization the Tab **Device** contains shows the following module information:

• Device (name)

- Serial Number
- Date Code
- Firmware Rev. (Firmware Revision)
- Slot

#### 4.2.8.2. Channel

In the Tab Scaling you can select the following input modes

- PT100
- Resistance
- Temperature

| General Format | Scaling Display Setup     |
|----------------|---------------------------|
| Sensor mode    |                           |
| Mode:          | PT100                     |
|                | PT100                     |
| Sensor range   | Resistance                |
| Min:           | Temperature Unit: °C      |
| Physical range |                           |
| Min:           | -200,0 Max: 850,0 Unit: ℃ |
|                |                           |

# 4.3. Using IPEmotion Dataforth Edition

If you use the IPEmotion Dataforth Edition the serial number of your MAQ20-COM2 (or MAQ20-COM4) module is encrypted in your IPEmotion license code. If you configure your system manually, enter the serial number of your MAQ20-COMx module in the tab **Device** of the MAQ20-COMx configuration, see chapter 4.2.1.3.

If you have more than one MAQ20-COMx modules in your system, it is not necessary to enter the other serial numbers.

If your serial number is not valid you get the following message

| IPEmotion                                      |
|------------------------------------------------|
| The licensed serial number could not be found. |
|                                                |
|                                                |